# Vigor2915 Series Dual-WAN Security Router Quick Start Guide (For RF Model)

Version:1.4 Firmware Version: V4.4.5

(For future update, please visit DrayTek web site) Date: December 25, 2024

## Intellectual Property Rights (IPR) Information

| Copyrights | © All rights reserved. This publication contains information that is protected<br>by copyright. No part may be reproduced, transmitted, transcribed, stored in<br>a retrieval system, or translated into any language without written permission<br>from the copyright holders.                                                                                                    |
|------------|----------------------------------------------------------------------------------------------------|
| Trademarks | <ul> <li>The following trademarks are used in this document:</li> <li>Microsoft is a registered trademark of Microsoft Corp.</li> <li>Windows 8, 10, 11 and Explorer are trademarks of Microsoft Corp.</li> <li>Apple and Mac OS are registered trademarks of Apple Inc.</li> <li>Other products may be trademarks or registered trademarks of their respective manufacturers.</li> </ul> |

## Safety Instructions and Approval

| Safety<br>Instructions | <ul> <li>Read the installation guide thoroughly before you set up the router.</li> <li>The router is a complicated electronic unit that may be repaired only be authorized and qualified personnel. Do not try to open or repair the router yourself.</li> <li>Do not place the router in a damp or humid place, e.g. a bathroom.</li> <li>Do not stack the routers.</li> <li>The router should be used in a sheltered area, within a temperature range of 0 to +40 Celsius.</li> <li>Do not expose the router to direct sunlight or other heat sources. The housing and electronic components may be damaged by direct sunlight or heat sources.</li> <li>Do not deploy the cable for LAN connection outdoor to prevent electronic shock hazards.</li> <li>Do not power off the router when saving configurations or firmware upgrades. It may damage the data in a flash. Please disconnect the Internet connection on the router.</li> <li>Keep the package out of reach of children.</li> <li>When you want to dispose of the router, please follow local regulations on conservation of the environment.</li> </ul>                                                                                                    |
|------------------------|----------------------------------------------------------------------------------------------------|
| Warranty               | We warrant to the original end user (purchaser) that the router will be free<br>from any defects in workmanship or materials for a period of two (2) years<br>from the date of purchase from the dealer. Please keep your purchase receipt<br>in a safe place as it serves as proof of date of purchase. During the warranty<br>period, and upon proof of purchase, should the product have indications of<br>failure due to faulty workmanship and/or materials, we will, at our discretion,<br>repair or replace the defective products or components, without charge for<br>either parts or labor, to whatever extent we deem necessary tore-store the<br>product to proper operating condition. Any replacement will consist of a new<br>or re-manufactured functionally equivalent product of equal value, and will<br>be offered solely at our discretion. This warranty will not apply if the product<br>is modified, misused, tampered with, damaged by an act of God, or subjected<br>to abnormal working conditions. The warranty does not cover the bundled or<br>licensed software of other vendors. Defects which do not significantly affect<br>the usability of the product will not be covered by the warranty. We reserve<br>the right to revise the manual and online documentation and to make changes<br>from time to time in the contents hereof without obligation to notify any<br>person of such revision or changes. |

# **CE** Declaration of Conformity

Hereby, DrayTek Corporation declares that the equipment type Vigor2915 is in compliance with Radio Equipment Directive 2014/53/EU, Low Voltage Directive 2014/35/EU and RoHS 2011/65/EU.

The full text of the EU declaration of conformity is available at the following internet address:

https://fw.draytek.com.tw/Vigor2915/Document/CE/

Manufacturer: DrayTek Corp.

Address:No.26, Fushing Rd., Hukou, Hsinchu Industrial Park, Hsinchu 303, TaiwanProduct:Vigor2915 Series

Frequency Information for Europe area:

| 2.4GHz WLAN | 2400MHz - 2483MHz, max. TX power: 19.98dBm *1                                                                                                    |
|-------------|----------------------------------------------------------------------------------------------------|
| 5GHz WLAN   | 5150MHz - 5350MHz, max. TX power: 22 dBm *2                                                                                                    |
|             | Requirements in AT/BE/BG/CZ/DK/EE/FR/DE/IS/IE/IT/EL/ES/<br>CY/LV/LI/LT/LU/HU/MT/NL/NO/PL/PT/RO/SI/SK/TR/FI/SE/CH/HR/UK(NI).<br>5150MHz~5350MHz is for indoor use only. |

(\*1: for 2.4GHz WLAN model; \*2: for 5GHz WLAN model)

This product is designed for 2.4GHz /5GHz WLAN network throughout the EC region.

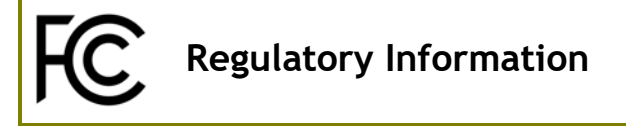

Federal Communication Commission Interference Statement

This equipment has been tested and found to comply with the limits for a Class B digital device, pursuant to Part 15 of the FCC Rules. These limits are designed to provide reasonable protection against harmful interference in a residential installation. This equipment generates, uses and can radiate radio frequency energy and, if not installed and used in accordance with the instructions, may cause harmful interference to radio communications. However, there is no guarantee that interference will not occur in a particular installation. If this equipment does cause harmful interference to radio or television reception, which can be determined by turning the equipment off and on, the user is encouraged to try to correct the interference by one of the following measures:

- Reorient or relocate the receiving antenna.
- Increase the separation between the equipment and receiver.
- Connect the equipment into an outlet on a circuit different from that to which the receiver is connected.
- Consult the dealer or an experienced radio/TV technician for help.

This device complies with Part 15 of the FCC Rules. Operation is subject to the following two conditions:

(1) This device may not cause harmful interference, and

(2) This device may accept any interference received, including interference that may cause undesired operation.

| USA Local<br>Representative | Company name   | ABP International In                           | าс.    |                   |  |  |
|-----------------------------|----------------|------------------------------------------------|--------|-------------------|--|--|
|                             | Address        | 13988 Diplomat Drive Suite 180 Dallas TX 75234 |        |                   |  |  |
|                             | ZIP Code       | 75234                                          | E-mail | henry@abptech.com |  |  |
|                             | Contact Person | Mr. Henry N<br>Castillo                        | Tel.   | (972)831-1600 140 |  |  |

Caution:

- Any changes or modifications not expressly approved by the party responsible for compliance could void the user's authority to operate this equipment.
- The antenna/transmitter should be kept at least 20 cm away from human body.
- Operations in the 5.15-5.25GHz band are restricted to indoor usage only.

### External Power Supply ErP Information

| _ |                                     | 1                                                                                                  | 2                                                                                                  | 3                                                                                                  | 4                                                                                                  | 5                                                                                                  | 6                                                                       | 7                                                                       | 8                                                                       | 9                                                                       | 10                                                                                                    | 11                                                                                                    | 12                                                                                                    |
|---|-------------------------------------|----------------------------------------------------------------------------------------------------|----------------------------------------------------------------------------------------------------|----------------------------------------------------------------------------------------------------|----------------------------------------------------------------------------------------------------|----------------------------------------------------------------------------------------------------|-------------------------------------------------------------------------|-------------------------------------------------------------------------|-------------------------------------------------------------------------|-------------------------------------------------------------------------|----------------------------------------------------------------------------------------------------|----------------------------------------------------------------------------------------------------|----------------------------------------------------------------------------------------------------|
| A | Manufact                            | CWT                                                                                                | CWT                                                                                                | CWT                                                                                                | CWT                                                                                                | CWT                                                                                                | APD                                                                     | APD                                                                     | APD                                                                     | APD                                                                     | MOSO                                                                                                    | MOSO                                                                                                    | MOSO                                                                                                    |
| В | Address                             | No. 222,<br>Sec. 2,<br>Nankan<br>Rd.,<br>Lujhu<br>Township,<br>Taoyuan<br>County<br>338,<br>Taiwan | No. 222,<br>Sec. 2,<br>Nankan<br>Rd.,<br>Lujhu<br>Township,<br>Taoyuan<br>County<br>338,<br>Taiwan | No. 222,<br>Sec. 2,<br>Nankan<br>Rd.,<br>Lujhu<br>Township,<br>Taoyuan<br>County<br>338,<br>Taiwan | No. 222,<br>Sec. 2,<br>Nankan<br>Rd.,<br>Lujhu<br>Township,<br>Taoyuan<br>County<br>338,<br>Taiwan | No. 222,<br>Sec. 2,<br>Nankan<br>Rd.,<br>Lujhu<br>Township,<br>Taoyuan<br>County<br>338,<br>Taiwan | No.5,<br>Lane 83,<br>Lung-Sou<br>St.,<br>Taoyuan<br>City 330,<br>Taiwan | No.5,<br>Lane 83,<br>Lung-Sou<br>St.,<br>Taoyuan<br>City 330,<br>Taiwan | No.5,<br>Lane 83,<br>Lung-Sou<br>St.,<br>Taoyuan<br>City 330,<br>Taiwan | No.5,<br>Lane 83,<br>Lung-Sou<br>St.,<br>Taoyuan<br>City 330,<br>Taiwan | Sangtai<br>Industrial<br>Park,<br>Guanwai<br>Xiaobaim<br>ang<br>Songbai<br>Road,<br>Nanshan<br>District,<br>518108<br>Shenzhen<br>g,<br>Guangdon<br>g,<br>China | Sangtai<br>Industrial<br>Park,<br>Guanwai<br>Xiaobaim<br>ang<br>Songbai<br>Road,<br>Nanshan<br>District,<br>518108<br>Shenzhen<br>g,<br>Guangdon<br>g,<br>China | Sangtai<br>Industrial<br>Park,<br>Guanwai<br>Xiaobaim<br>ang<br>Songbai<br>Road,<br>Nanshan<br>District,<br>518108<br>Shenzhen<br>g,<br>Guangdon<br>g,<br>China |
| С | Model<br>identifier                 | 2ABB012F<br>UK<br>2ABB012F<br>EU                                                                   | 2ABB018F<br>UK<br>2ABB018F<br>EU                                                                   | 2ABL024F<br>UK<br>2ABL024F<br>EU                                                                   | 2ABL030F<br>UK<br>2ABL030F<br>EU                                                                   | 2ABN036F<br>UK<br>2ABN036F<br>EU                                                                   | WA-12M1<br>2FG<br>WA-12M1<br>2FK                                        | WB-18D12<br>FG<br>WB-18D12<br>FK                                        | WA-24Q12<br>FG<br>WA-24Q12<br>FK                                        | WA-36A12<br>FG<br>WA-36A12<br>FK                                        | MS-<br>V2000R12<br>0-<br>024Q0-GB<br>MS-<br>V2000R12<br>0-<br>02400-DE                                                                                          | MSS-<br>V2500WR<br>120-<br>030E0-GB<br>MSS-<br>V2500WR<br>120-<br>030E0-DE                                                                                      | V30-V300<br>0R12<br>0-036T0-<br>GB<br>V30-V300<br>0R12<br>0-036T0-D<br>F                                                                                        |
| D | Input<br>voltage                    | 100~240V                                                                                           | 100~240V                                                                                           | 100~240V                                                                                           | 100~240V                                                                                           | 100~240V                                                                                           | 100~240V                                                                | 100~240V                                                                | 100~240V                                                                | 100~240V                                                                | 100~240V                                                                                                    | 100~240V                                                                                                    | 100~240V                                                                                                    |
| E | Input AC<br>frequenc<br>y           | 50/60Hz                                                                                            | 50/60Hz                                                                                            | 50/60Hz                                                                                            | 50/60Hz                                                                                            | 50/60Hz                                                                                            | 50/60Hz                                                                 | 50/60Hz                                                                 | 50/60Hz                                                                 | 50/60Hz                                                                 | 50/60Hz                                                                                                    | 50/60Hz                                                                                                    | 50/60Hz                                                                                                    |
|   | Output<br>voltage<br>DC             | 12.0V                                                                                              | 12.0V                                                                                              | 12.0V                                                                                              | 12.0V                                                                                              | 12.0V                                                                                              | 12.0V                                                                   | 12.0V                                                                   | 12.0V                                                                   | 12.0V                                                                   | 12.0V                                                                                                    | 12.0V                                                                                                    | 12.0V                                                                                                    |
| F | Output<br>current                   | 1.0A                                                                                               | 1.5A                                                                                               | 2.0A                                                                                               | 2.5A                                                                                               | 3.0A                                                                                               | 1.0A                                                                    | 1.5A                                                                    | 2.0A                                                                    | 3.0A                                                                    | 2.0A                                                                                                    | 2.5A                                                                                                    | 3.0A                                                                                                    |
| G | Output<br>power                     | 12.0W                                                                                              | 18.0W                                                                                              | 24.0W                                                                                              | 30.0W                                                                                              | 36.0W                                                                                              | 12.0W                                                                   | 18.0W                                                                   | 24.0W                                                                   | 36.0W                                                                   | 24.0W                                                                                                    | 30.0W                                                                                                    | 36.0W                                                                                                    |
| Н | Average<br>active<br>efficiency     | 84.9%                                                                                              | 86.2%                                                                                              | 87.6%                                                                                              | 87.8%                                                                                              | 89.8%                                                                                              | 83.7%                                                                   | 85.4%                                                                   | 88.6%                                                                   | 88.2%                                                                   | 87.8%                                                                                                    | 89.5%                                                                                                    | 89.3%                                                                                                    |
| I | Efficiency<br>at low<br>load 10%    | 73.6%                                                                                              | 78.0%                                                                                              | 81.3%                                                                                              | 83.3%                                                                                              | 83.7%                                                                                              | 74.5%                                                                   | 80.5%                                                                   | 86.4%                                                                   | 85.4%                                                                   | 85.4%                                                                                                    | 84.7%                                                                                                    | 87.7%                                                                                                    |
| 1 | No-load<br>power<br>consumpt<br>ion | 0.07W                                                                                              | 0.07W                                                                                              | 0.07W                                                                                              | 0.07W                                                                                              | 0.07W                                                                                              | 0.07W                                                                   | 0.10W                                                                   | 0.07W                                                                   | 0.10W                                                                   | 0.10W                                                                                                    | 0.08W                                                                                                    | 0.10W                                                                                                    |

\*The external power supply used for each product will be model dependent.

\*The external power supply used for each product will be model dependent. For more update, please visit www.draytek.com.

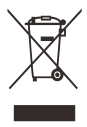

## Table of Contents

| 1. Package Content            | 1  |
|-------------------------------|----|
| 2. Panel Explanation          | 2  |
| 2.1 Vigor2915ac               | 2  |
| 3. Hardware Installation      | 4  |
| 3.1 Network Connection        | 4  |
| 3.2 Wall-Mounted Installation | 5  |
| 4. Software Configuration     | 6  |
| 5. Customer Service           | 13 |

# **1. Package Content**

Take a look at the package content. If there is anything missed or damaged, please contact DrayTek or dealer immediately.

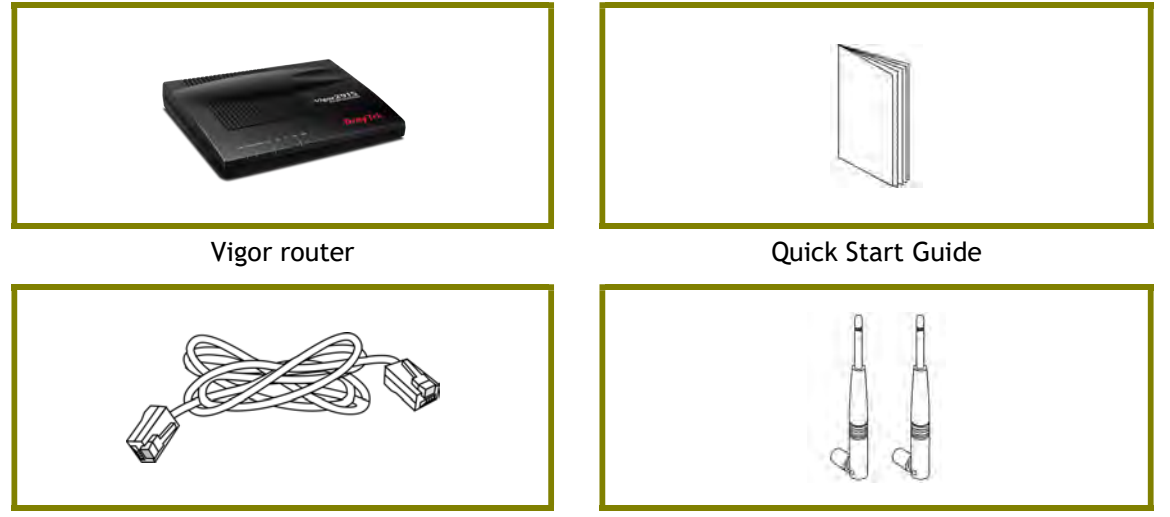

RJ-45 Cat-5 Ethernet Cable

Antenna x 2

The type of the power adapter depends on the country that the router will be installed. \* The maximum power consumption is **12 Watts**.

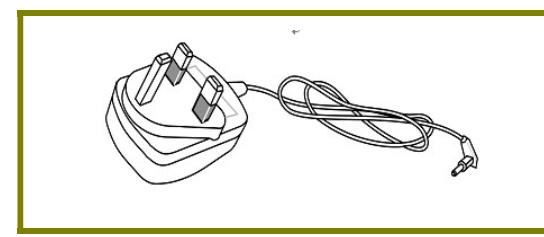

UK-type Power Adapter

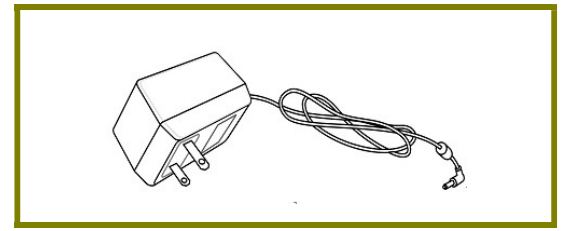

USA/Taiwan-type Power Adapter

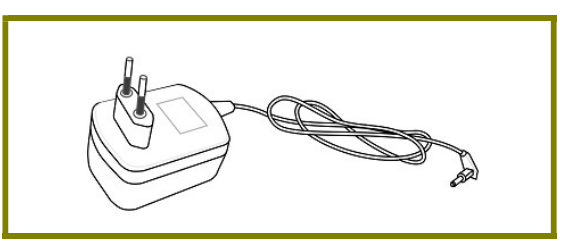

EU-type Power Adapter

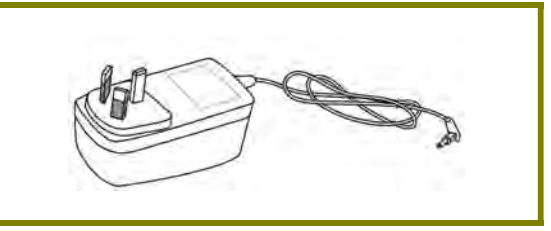

AU/NZ-type Power Adapter

# **2. Panel Explanation**

## 2.1 Vigor2915ac

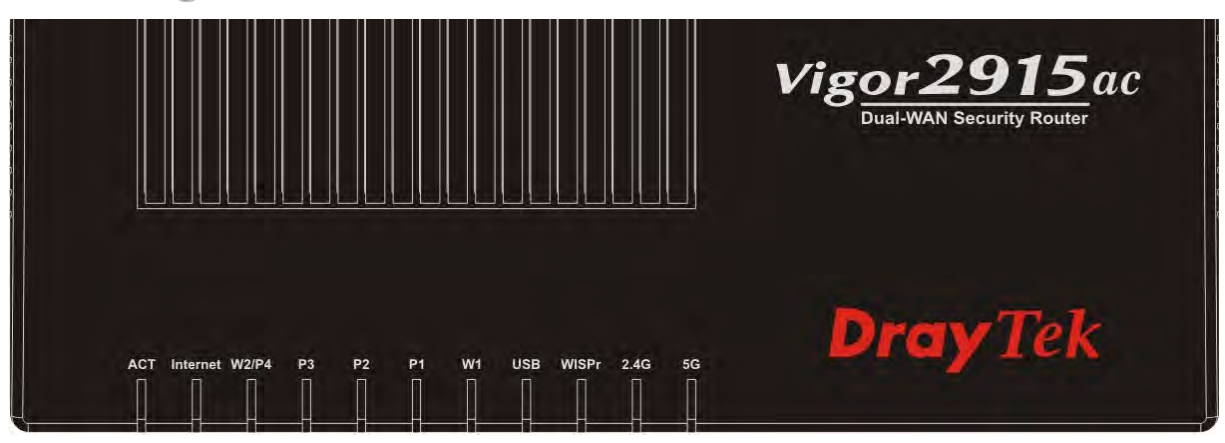

| LED      | Status   | Explanation                                               |
|----------|----------|-----------------------------------------------------------|
| ACT      | Blinking | The router is powered on and running normally.            |
|          | Off      | The router is powered off.                                |
| Internet | On       | Internet connection is ready.                             |
|          | Off      | Internet connection is not ready.                         |
|          | Blinking | The data is transmitting.                                 |
| W2/P4    | On       | The WAN/LAN port is connected.                            |
|          | Off      | The WAN/LAN port is disconnected.                         |
|          | Blinking | The data is transmitting.                                 |
| P3~P1    | On       | The LAN port is connected.                                |
|          | Off      | The LAN port is disconnected.                             |
|          | Blinking | The data is transmitting.                                 |
| W1       | On       | The WAN port is connected.                                |
|          | Off      | The WAN port is disconnected.                             |
|          | Blinking | The data is transmitting.                                 |
| USB      | On       | USB device is connected and ready for use.                |
|          | Blinking | The data is transmitting.                                 |
| WISPr    | On       | Wi-Fi WAN connected.                                      |
|          | Off      | Wi-Fi WAN disconnected.                                   |
|          | Blinking | The data is transmitting.                                 |
| 2.4G/5G  | On       | Wireless access point with bandwidth of 2.4GHz/5GHz is    |
|          |          | ready.                                                    |
|          | Blinking | It will blink slowly while wireless traffic goes through. |
|          |          | ACT and WLAN LEDs blink quickly and simultaneously when   |
|          |          | WPS is working, and will return to normal condition after |
|          |          | two minutes. (You need to setup WPS within 2 minutes.)    |

|     |     |    |    |       |       |          |                    | 88 |
|-----|-----|----|----|-------|-------|----------|--------------------|----|
|     |     |    |    |       |       |          |                    |    |
|     |     |    |    |       |       |          |                    |    |
|     |     |    |    |       |       |          | WLAN<br>ON/OFF/WPS |    |
| 0   |     |    |    | -mar- | -name | - Summer | O O Eactory        | -  |
| PWR | USB | W1 | P1 | P2    | P3    | W2/P4    | Reset              |    |

| Interface                  | Description                                                                                                    |
|----------------------------|----------------------------------------------------------------------------------------------------|
| PWR                        | Connector for a power cord.                                                                                                    |
| ON/OFF                     | Power Switch.                                                                                                    |
| USB                        | Connector for a USB device (for 3G/4G USB Modem or printer or Environmental Thermometer).                                                                                                    |
| W1                         | Connecter for local network devices or modem for accessing Internet.                                                                                                    |
| P1~P3                      | Connecters for local network devices.                                                                                                    |
| W2/P4                      | The function of this connector is adjustable and controlled by web<br>user interface. It can perform the job as a WAN port (for accessing<br>Internet) or as a LAN port (for local network devices).                                                                                              |
| Wireless LAN<br>ON/OFF/WPS | Press "Wireless LAN ON/OFF/WPS" button once to wait for client<br>device making network connection through WPS.<br>Press "Wireless LAN ON/OFF/WPS" button twice to enable (WLAN<br>LED on) or disable (WLAN LED off) wireless connection.                                                         |
| Factory Reset              | Restore the default settings.<br>Usage: Turn on the router (ACT LED is blinking). Press the hole and<br>keep for more than 5 seconds. When you see the ACT LED begins to<br>blink rapidly than usual, release the button. Then the router will<br>restart with the factory default configuration. |

# **3. Hardware Installation**

This section will guide you to install the router through hardware connection and configure the router's settings through web browser.

Before starting to configure the router, you have to connect your devices correctly.

#### **3.1 Network Connection**

- 1. Connect the cable Modem/DSL Modem/Media Converter to any WAN port of router with Ethernet cable (RJ-45).
- 2. Connect one end of an Ethernet cable (RJ-45) to one of the LAN ports (P1~P3) of the router and the other end of the cable (RJ-45) into the Ethernet port on your computer.
- 3. Connect one end of the power cord to the router's power port on the rear panel, and the other side into a wall outlet.
- 4. Power on the device by pressing down the power switch on the rear panel.
- 5. The system starts to initiate. After completing the system test, the **ACT** LED will light up and start blinking.

(For the detailed information of LED status, please refer to section 2. Panel Explanation)

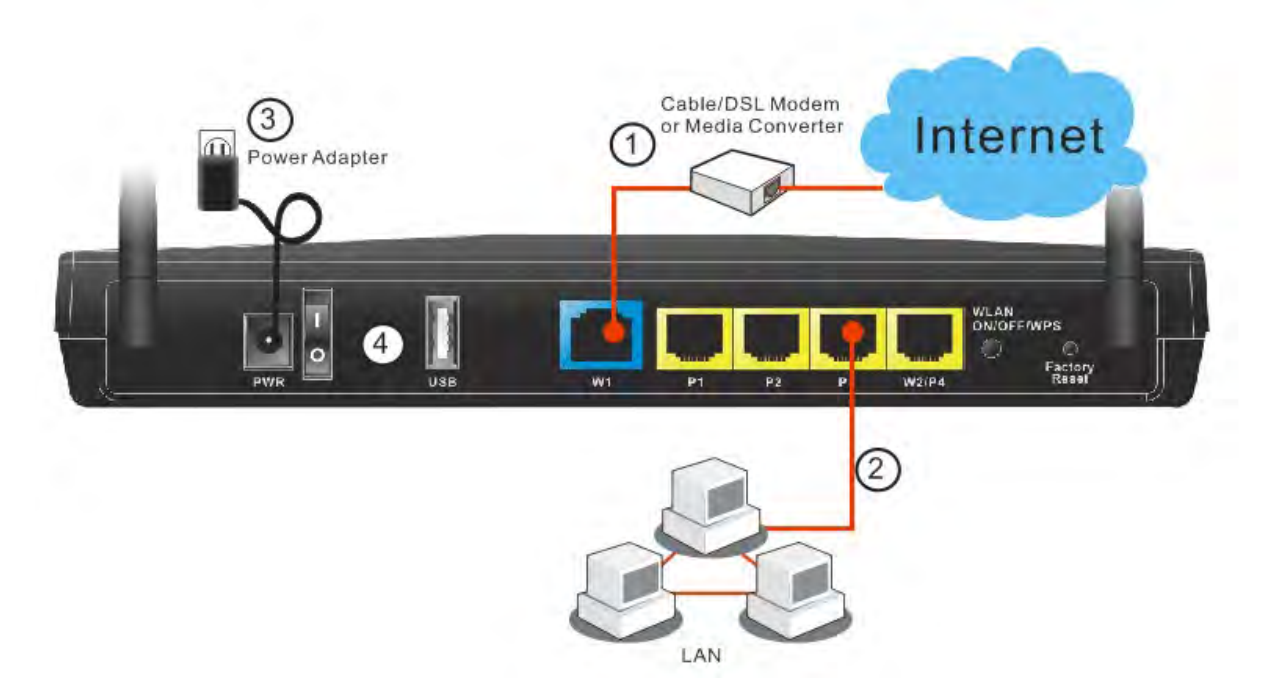

### **3.2 Wall-Mounted Installation**

Vigor router has keyhole type mounting slots on the underside.

- 1. A template is provided on the Vigor router packaging box to enable you to space the screws correctly on the wall.
- 2. Place the template on the wall and drill the holes according to the recommended instruction.
- 3. Fit screws into the wall using the appropriate type of wall plug.

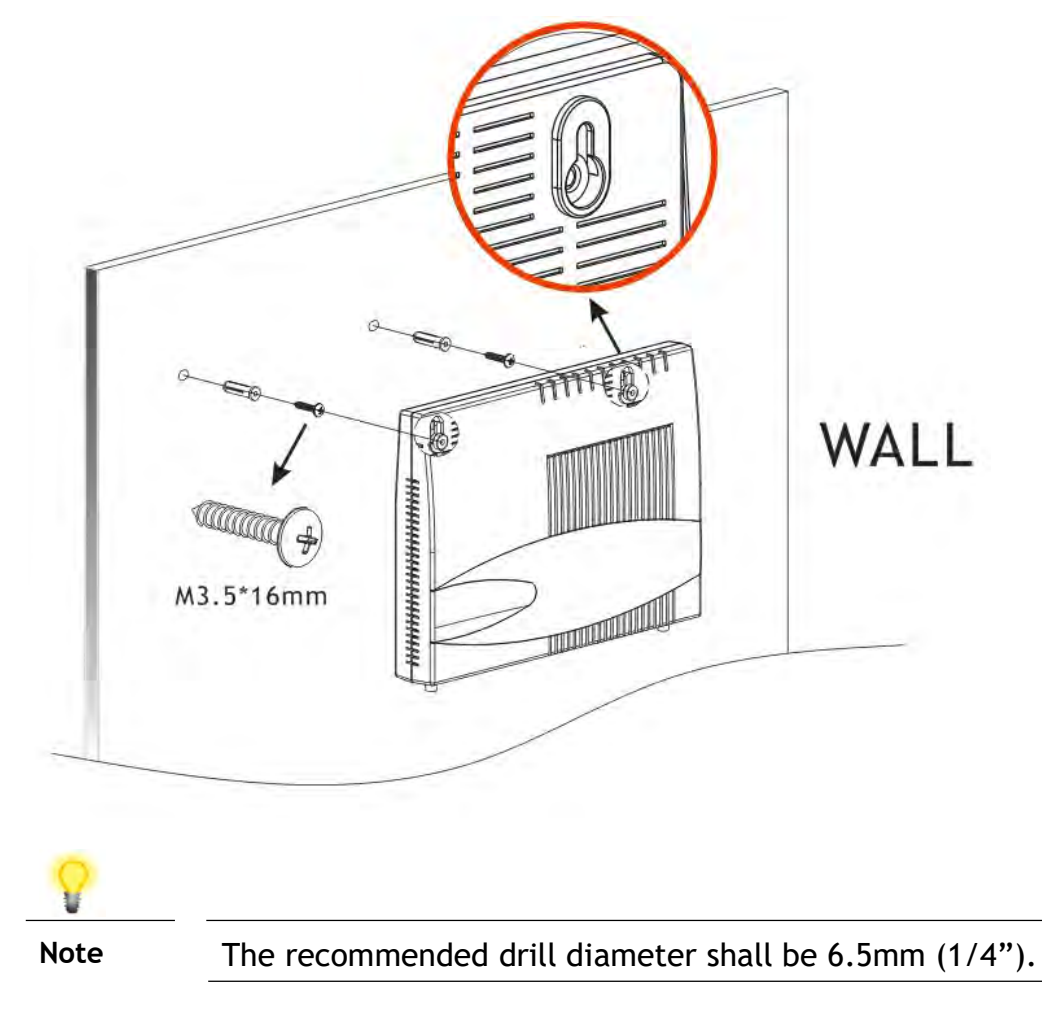

4. When you finished about procedure, the router has been mounted on the wall firmly.

# **4. Software Configuration**

To access Internet, please finish basic configuration after completing the hardware installation.

The **Quick Start Wizard** is designed for you to easily set up your router for Internet access. You can directly access the **Quick Start Wizard** via Web Configurator.

1. Make sure your PC connects to the router correctly.

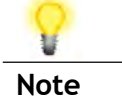

You may either simply set up your computer to get IP dynamically from the router or set up the IP address of the computer to be the same subnet as **the default IP address of Vigor router 192.168.1.1**. For the detailed information, please refer to the later section - Trouble Shooting of the guide.

2. Open a web browser on your PC and type http://192.168.1.1. A pop-up window will open to ask for username and password.

| Login    |       |
|----------|-------|
| Username | admin |
| Password |       |
| Password |       |

- 3. Please type "admin/admin" as the Username/Password and click Login.
- 4. Next, the following page will appear. You must change the login password before accessing the web user interface. Please set a password with the highest level of strength for network security.

For security reason, you must change the password before proceeding to the router webpage

| Password                                                                                                    |                                                   |  |
|----------------------------------------------------------------------------------------------------|---------------------------------------------------|--|
| Confirm Password                                                                                                    |                                                   |  |
| Password Strength:                                                                                                    | Words Miginam Strong                              |  |
| Password Requirements:                                                                                                    |                                                   |  |
| <ol> <li>Must be a minimum of 8</li> <li>Contain at least three of tuppercase letters<br/>lowercase letters<br/>numbers<br/>symbols</li> </ol> | naracters.<br>he following for a strong password: |  |
|                                                                                                    | ОК                                                |  |
| 0                                                                                                    |                                                   |  |
| ¥                                                                                                    |                                                   |  |

"Trouble Shooting" for detecting and solving your problem.

5. Now, the Main Screen will pop up. Click Wizards>>Quick Start Wizard.

| egout v Iuogo                                                                              | Dashboard                                                                                                    |
|--------------------------------------------------------------------------------------------|----------------------------------------------------------------------------------------------------|
| and<br>Lature<br>Menu                                                                      |                                                                                                    |
| t Web Portal                                                                               | System Information Quick Access                                                                                                    |
| re Acceleration<br>I<br>nnagement<br>Setting                                               | Mode Name         Vigsr2915Fac         System Uptime         00 02 27         System Status           Router Name         DrayTek         Current Time         Sat Jan 01 2000 02 22         Ermware Upgrade           Ermware Version         4.4.5         Build Date/Time         Col 10 2024 16 58 02         Dryamic DNS           LAN MAC Address         1.4.49-8C-56-88-04         TR.052 |
| 3th Management<br>tions<br>d. Remote Access                                                | User Management User Management IPv4 LAN Information IM/P2P Block                                                                                                    |
| Remote Access<br>le Management<br>LAN (2.4 GHz)<br>LAN (5 GHz)<br>Ilication<br>Maintenance | IP Address         DHCP         IP Address         DHCP         Schedule           LAN1         192/168/11/24         v         LAN2         192/168/21/24         v         Sval.eg/Lein/Lein/Lein/Lein/Lein/Lein/Lein/Lein                                                                                                    |
| ics                                                                                        | IPv4 Internet Access Z Data Flow Monitor                                                                                                    |
| Aonagement<br>Devices                                                                      | Line / Mode         IP Address         MAC Address         Up Time           WAN1         Piter / DHCP Clent         Disconnected         14.45 BC.56 68 D5         00 00 00         Certificate Status           WAR2         Ethemic / DHCP Clent         Disconnected         14.45 BC.56 68 D5         00 00 00         Expired[0)                                                            |
| ervices<br>on & Services<br>tates                                                          | Enjectanica      Enjectanica      Enjectanica      Unitorface     WAN     Connected 0 WAN1 WAN2     Odd(0)                                                                                                    |
| afits Reserved.                                                                            | □ LAN         Connected         0         ₽ Port1         ₽ Port3           □ WLANS L4G         Connected         0                                                                                                    |
|                                                                                            | Security                                                                                                    |
| min mode<br>ettiops Unsaved                                                                | VPN Connected 0 <u>Remote DiaLin User</u> / LAN to LAN MyVigor Activate: 1 Web Content Filter DoS Attack Detected                                                                                                    |

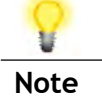

The home page will change slightly in accordance with the router you have.

6. Since the login password for the Web User Interface has been changed, please click **Next** to continue.

| login password                                                                                                    |                                                             |
|----------------------------------------------------------------------------------------------------|-------------------------------------------------------------|
| Please enter an alpha-numeric :                                                                                                    | string as your Password (Max 83 characters)                 |
| Old Password                                                                                                    |                                                             |
| New Password                                                                                                    |                                                             |
| Confirm Password                                                                                                    |                                                             |
| Password Strength:                                                                                                    |                                                             |
| Password Requirements:<br>1. Must be a minimum of 8<br>2. Contain at least three of the<br>uppercase letters<br>lowercase letters<br>numbers | characters.<br>the following for a strong password:         |
| symbols<br>Hint: If you want to keep the pas                                                                                                 | ssword unchanged, leave the password blank and press "Next" |

7. On the next page as shown below, please select the WAN interface that you use. Then click **Next** for next step.

Wizards >> Quick Start Wizard

| Select WAN Interface: | WAN1 🗸             |          |
|-----------------------|--------------------|----------|
| Display Name:         |                    |          |
| Physical Mode:        | Ethernet           |          |
| Physical Type:        | Auto negotiation 👻 |          |
| VLAN Tag insertion:   | Disable 🗸          |          |
| Tag value             |                    | (0~4095) |
| Priority              |                    | (0~7)    |
|                       |                    |          |
|                       |                    |          |
|                       |                    |          |
|                       |                    |          |

WAN1 (Ethernet) and WAN2 (Ethernet) will bring up different configuration page. Here we take WAN1 (Ethernet) as an example.

After choosing WAN1, please specify physical type. Then, click **Next**. On the next page as shown below, please select the appropriate Internet access type according to the information from your ISP. For example, you should select PPPoE mode if the ISP provides you PPPoE interface.

#### **PPPoE**

1. Choose **WAN1** as the WAN Interface and click the **Next** button. The following page will be open for you to specify Internet Access Type.

| ect to Internet         |                          |                    |        |  |
|-------------------------|--------------------------|--------------------|--------|--|
| WAN 1                   |                          |                    |        |  |
| Select one of the follo | wing Internet Access typ | es provided by you | r ISP. |  |
|                         | PPPoE                    |                    |        |  |
|                         | O PPTP                   |                    |        |  |
|                         | O L2TP                   |                    |        |  |
|                         | O Static IP              |                    |        |  |
|                         | ODHCP                    |                    |        |  |
|                         | O BIIO                   |                    |        |  |
|                         |                          |                    |        |  |
|                         |                          |                    |        |  |
|                         |                          |                    |        |  |
|                         |                          |                    |        |  |
|                         |                          |                    |        |  |

2. Click **PPPoE** as the Internet Access Type. Then click **Next** to continue.

Quick Start Wizard

| WAN 1                          |                          |  |
|--------------------------------|--------------------------|--|
| Enter the user name and passwo | rd provided by your ISP. |  |
| Service Name (optional)        | CHT                      |  |
| Username                       | admin                    |  |
| Password                       | •••••                    |  |
| Confirm Password               |                          |  |
|                                |                          |  |
|                                |                          |  |
|                                |                          |  |
|                                |                          |  |
|                                |                          |  |
|                                |                          |  |

3. Please manually enter the Username/Password provided by your ISP. Click **Next** for viewing summary of such connection.

| WAN Interface:   | WAN1             |
|------------------|------------------|
| Physical Mode:   | Ethernet         |
| Physical Type:   | Auto negotiation |
| Internet Access: | PPPoE            |
|                  |                  |
|                  |                  |

4. Click **Finish.** A page of **Quick Start Wizard Setup OK**!!! will appear. Then, the system status of this protocol will be shown.

Quick Start Wizard Setup OK!

5. Now, you can enjoy surfing on the Internet.

#### DHCP

1. Choose **WAN1** as WAN Interface and click the **Next** button. The following page will be open for you to specify Internet Access Type.

| ng Internet Access typ | es provided by yo                                          | ur ISP.                                                                    |                                                                                             |
|------------------------|------------------------------------------------------------|----------------------------------------------------------------------------|---------------------------------------------------------------------------------------------|
| O PPPoE                |                                                            |                                                                            |                                                                                             |
| O PPTP                 |                                                            |                                                                            |                                                                                             |
| O L2TP                 |                                                            |                                                                            |                                                                                             |
| O Static IP            |                                                            |                                                                            |                                                                                             |
| DHCP                   |                                                            |                                                                            |                                                                                             |
|                        |                                                            |                                                                            |                                                                                             |
|                        |                                                            |                                                                            |                                                                                             |
|                        |                                                            |                                                                            |                                                                                             |
|                        |                                                            |                                                                            |                                                                                             |
|                        |                                                            |                                                                            |                                                                                             |
|                        | Internet Access type<br>PPPoE<br>PPTP<br>L2TP<br>Static IP | Internet Access types provided by yo<br>PPPoE<br>PPTP<br>L2TP<br>Static IP | Internet Access types provided by your ISP.<br>PPPoE<br>PPTP<br>L2TP<br>Static IP<br>O DHCP |

2. Click **DHCP** as the Internet Access type. Simply click **Next** to continue.

Quick Start Wizard

| your ISP requires you to enter a specific host name or specific MAC address, please e<br>Host Name (vigor (optional)<br>MAC 00 -10 -AA -9A -53 -25 (optional) | enter it in. |
|----------------------------------------------------------------------------------------------------|--------------|
| VAC 00 -10 -AA -9A -53 -25 (optional)                                                                                                    |              |
|                                                                                                    |              |
|                                                                                                    |              |
|                                                                                                    |              |
|                                                                                                    |              |
|                                                                                                    |              |
|                                                                                                    |              |
|                                                                                                    |              |
|                                                                                                    |              |

3. After finished the settings above, click **Next** for viewing summary of such connection.

Wizards >> Quick Start Wizard

| WAN Interface:   | WAN1             |
|------------------|------------------|
| Physical Mode:   | Ethernet         |
| Physical Type:   | Auto negotiation |
| Internet Access: | DHCP             |
|                  |                  |

4. Click **Finish.** A page of **Quick Start Wizard Setup OK**!!! will appear. Then, the system status of this protocol will be shown.

Quick Start Wizard Setup OK!

5. Now, you can enjoy surfing on the Internet.

# **5. Customer Service**

If the router cannot work correctly after trying many efforts, please contact your dealer/DrayTek for further help right away. For any questions, please feel free to send e-mail to support@draytek.com.

#### Be a Registered Owner

Web registration is preferred. You can register your Vigor router via https://myvigor.draytek.com.

#### Firmware & Tools Updates

Due to the continuous evolution of DrayTek technology, all routers will be regularly upgraded. Please consult the DrayTek web site for more information on newest firmware, tools and documents.

https://www.draytek.com